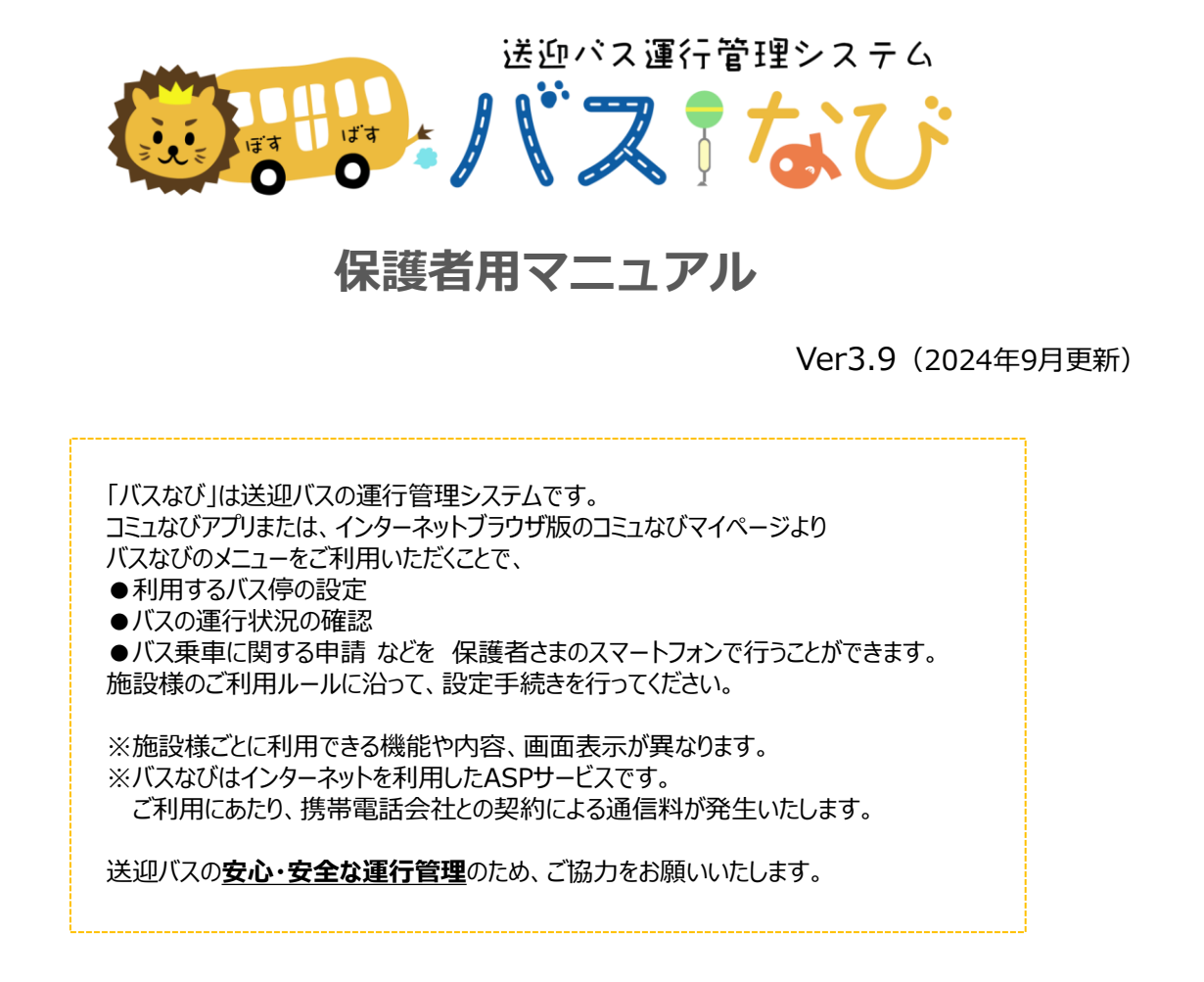

## 目次

| 1 | ログインする                   | - 2 |
|---|--------------------------|-----|
| 2 | バスの利用設定を行い、運行状況をメールで受信する | 3   |
| 3 | 運行状況を確認する                | 5   |
| 4 | バスの乗車キャンセル・利用変更を申請する     | 7   |
| 5 | 申請の確認をする                 | 9   |
| 6 | バスの到着通知について              | 10  |

# techno craft

## 1 ログインする

インターネットに接続可能なパソコン、スマートフォンからご利用いただけます。 事前に名簿センターへのご登録が必要です。

#### 「バスなび」にアクセスします。

- スマートフォンをご利用で、二次元(QR)コードが読める方は右のバーコードをご利用ください。
- ※ バーコードの読み取りができない機種、パソコンをご利用の方は、インターネットブラウザを 起動し以下のURLを直接入力して、アクセスしてください。 https://www.tecraft.jp/navi/
- ※ コミュなび保護者アプリもございますので、ご利用くださいませ。 インストールマニュアルをご参照いただくか、 PlayストアまたはAppstoreで「コミュなび」と検索してインストールをお願いいたします。

## 2 「認証ID」「パスワード」を入力し、ログインしてください。 「名簿センター」に登録したIDとパスワードを入力し、ログインしてください。

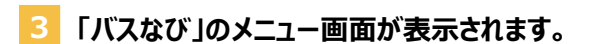

まずはメニュー画面をご確認下さい。 ※ 施設の設定により利用が許可されていない項目は表示されません。

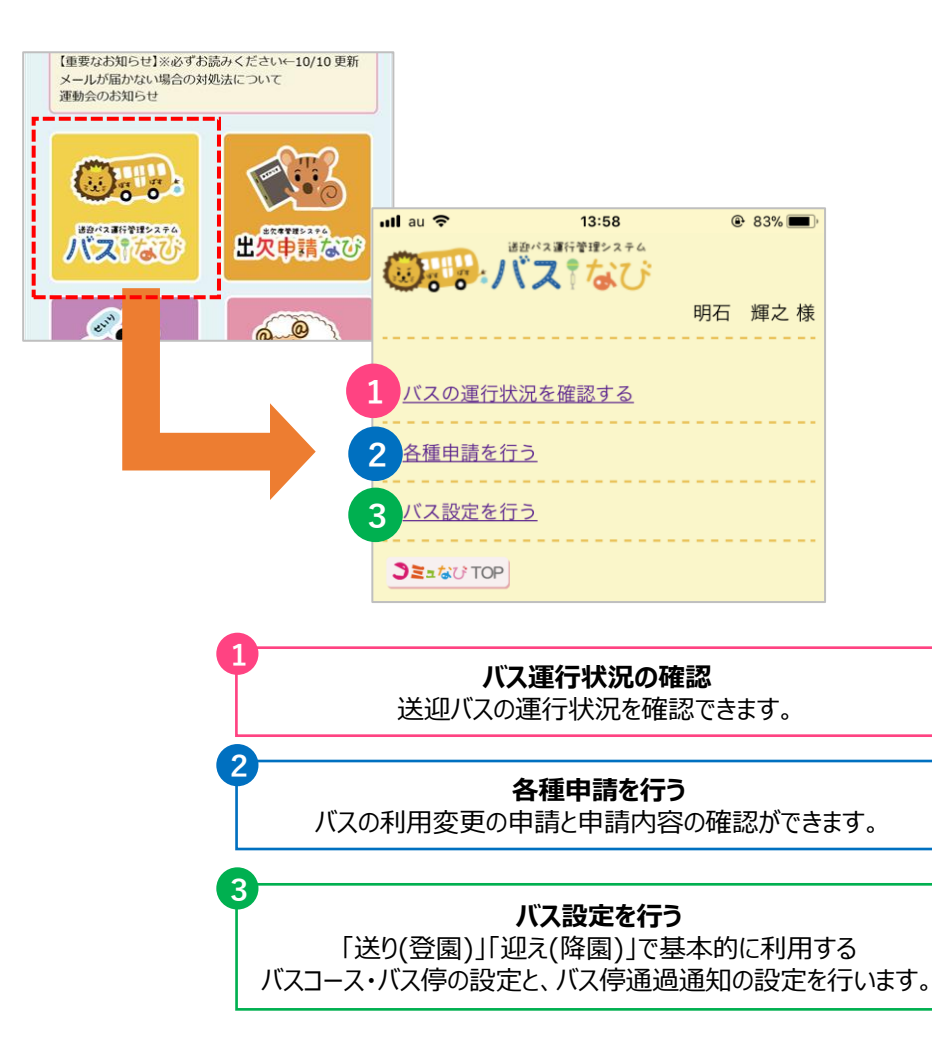

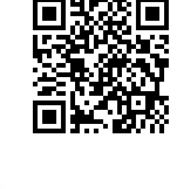

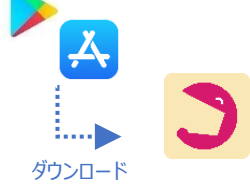

### 2-1 バスの利用設定を行い、運行状況をメールで受信する (保護者アプリ・スマートフォンブラウザ)

乗車するバスに関する設定(利用バスコースおよびバス停の設定)と、運行状況の通知に関する設定を行います。

- ※ 施設の設定により利用が許可されていない場合はメニュー画面に表示されません。
- ※ 画面は施設の設定や機種によって異なります。
- 1 メニュー画面から バス設定(を行う) を選択します。
- 2 設定ボタンをタップします。兄弟姉妹がいる場合は、同じバスコース・バス停をまとめて設定することもできます。

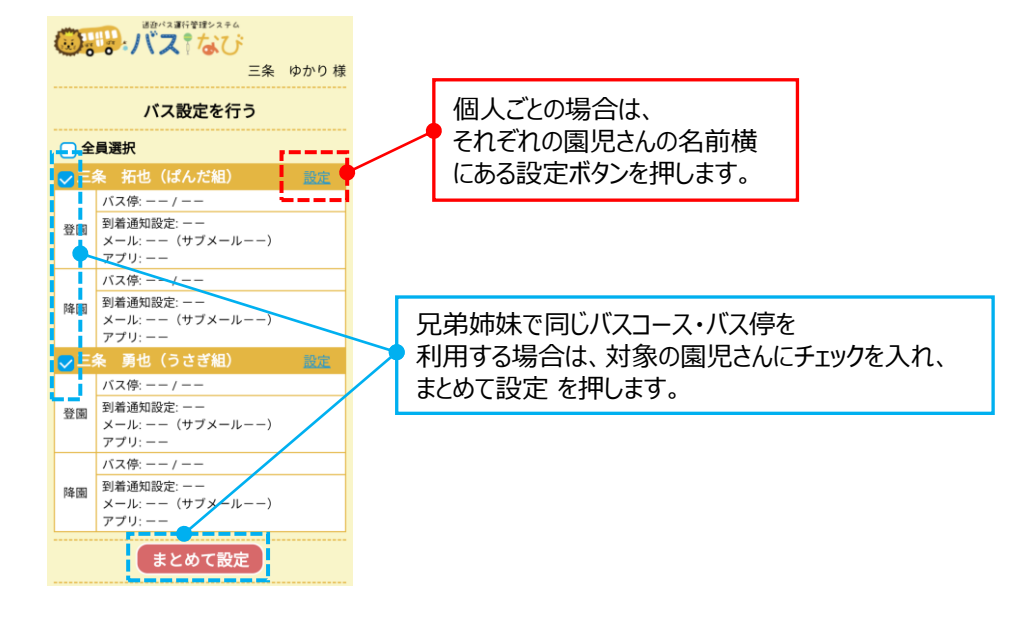

乗車するバスコースとバス停、到着通知設定を行います。(登園・降園それぞれ行います) 最後に、設定を押してください。

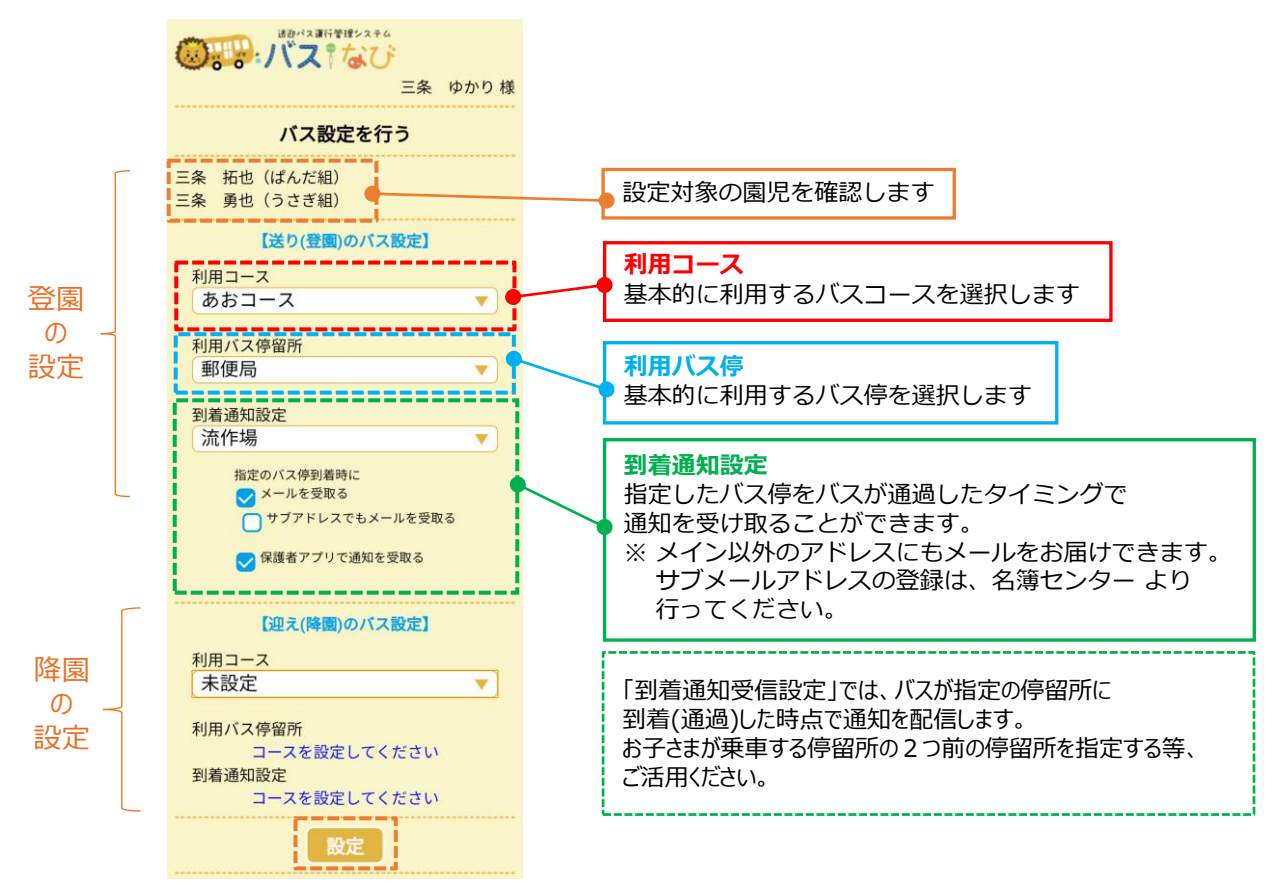

## <mark>2-</mark>2 バスの利用設定を行い、運行状況をメールで受信する(パソコン)

乗車するバスに関する設定(利用バスコースおよびバス停の設定)と、運行状況をメールで受信するための設定を行います。

- ※ 施設の設定により利用が許可されていない場合はメニュー画面に表示されません。
- ※ 画面は施設の設定や機種によって異なります。
- メニュー画面から バス設定を選択します。
- 設定対象の園児さんにチェックを入れ、チェックを入れた人をまとめて設定 をクリックします。

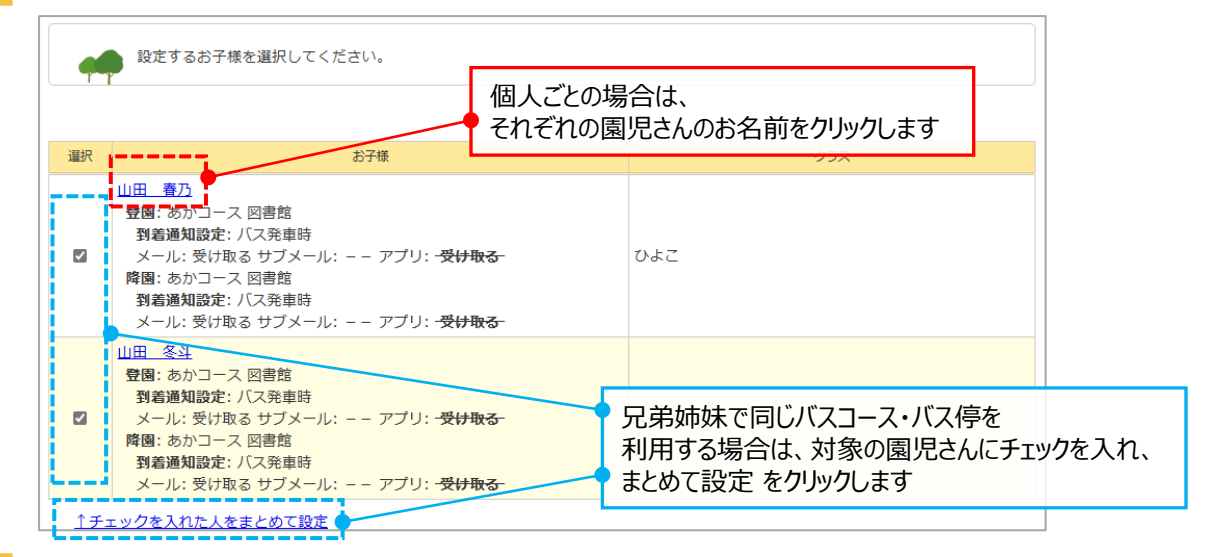

3 乗車するバスコースとバス停、到着メール受信設定を行います。(登園・降園それぞれ行います) 最後に、バス設定を登録をクリックしてください。

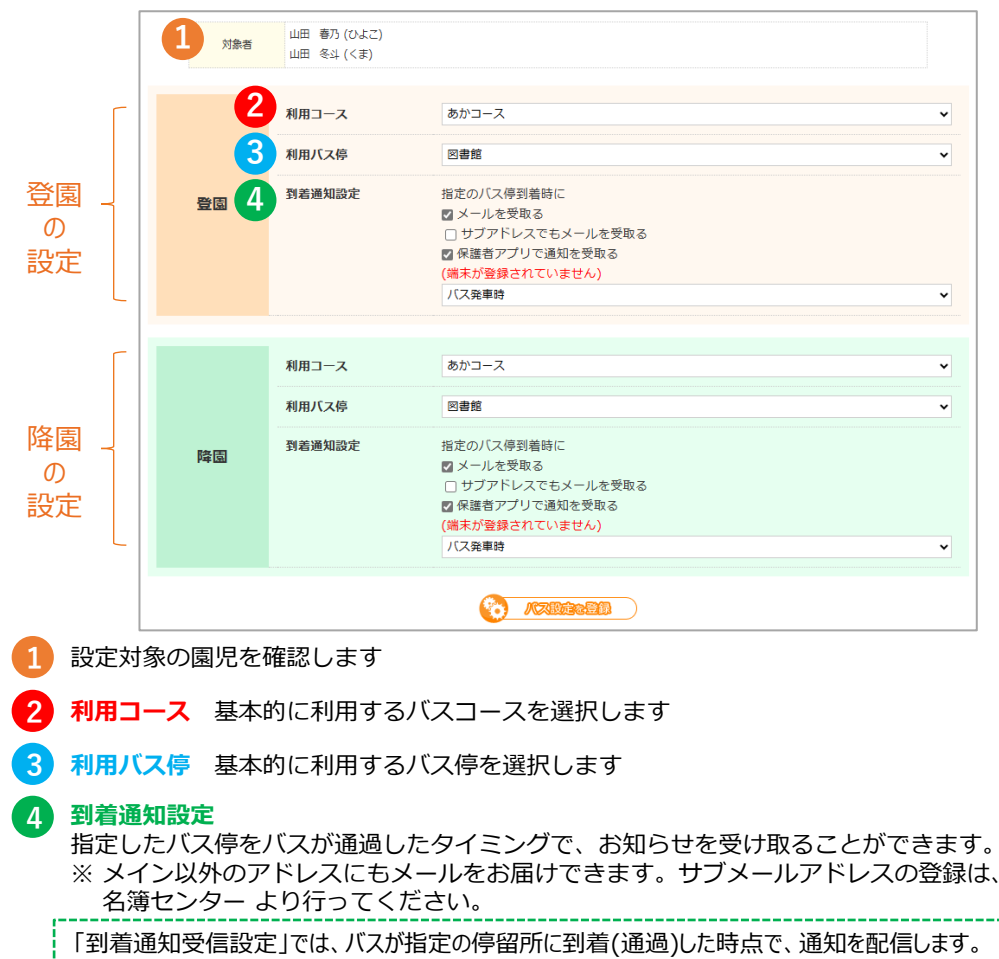

お子さまが乗車する停留所の2つ前の停留所を指定する等、ご活用ください。

### 3-1 バスの運行状況を確認する (保護者アプリ・スマートフォンブラウザ)

運行状況をスマートフォンから確認することができます。

※ 施設の設定により利用が許可されていない場合はメニュー画面に表示されません。

- ※ 画面は施設の設定や機種によって異なります。
- メニュー画面から 運行状況を見る を選択します。
  - バスコースの一覧が表示されますので運行状況を確認したいコースを選択します。
- 選択したバスコースの運行状況が表示されます。

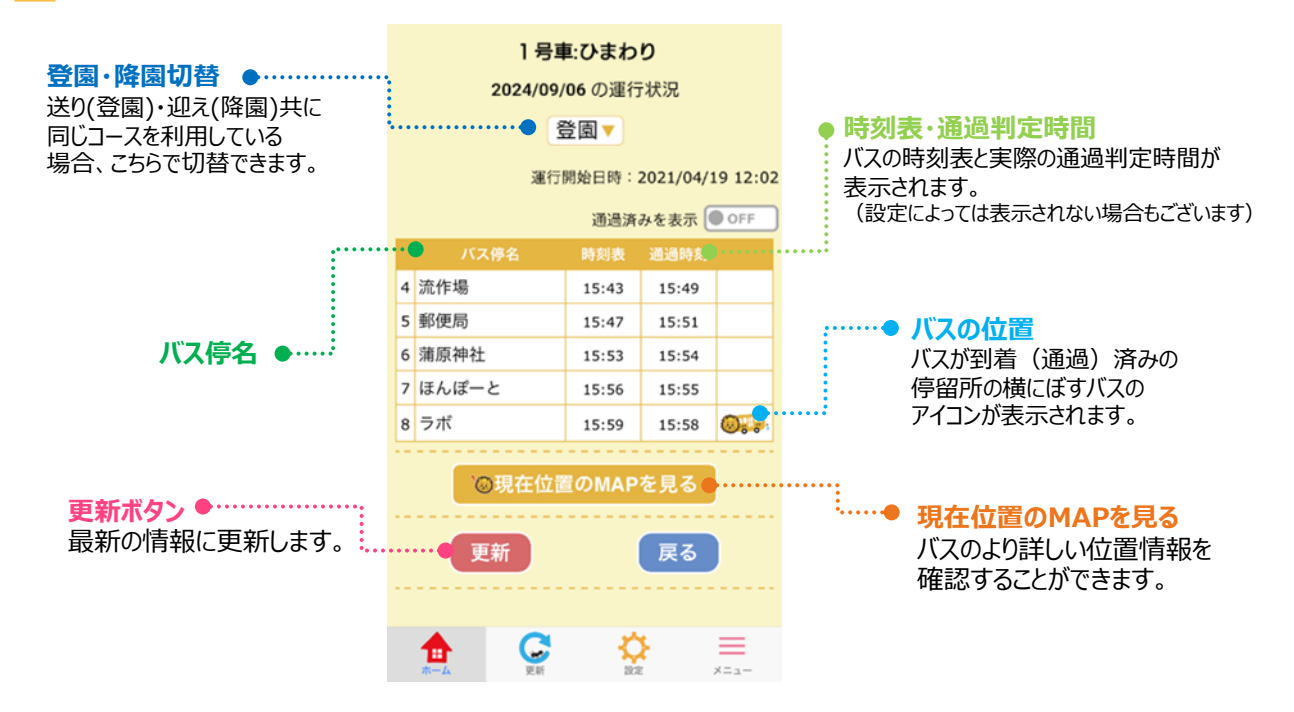

現在位置のMAPを見るを選択すると、より詳しいバスの位置情報を確認できます。

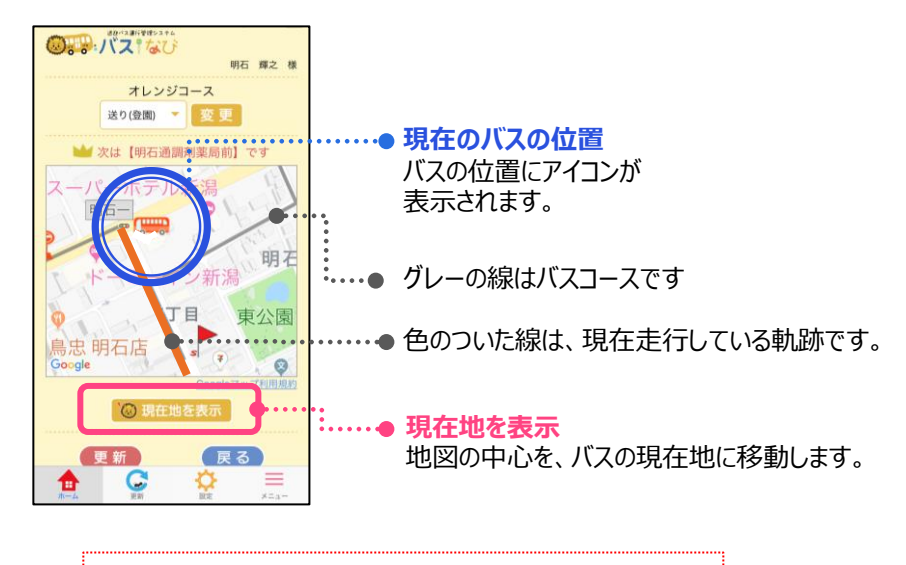

※ バスの位置は、自動で更新されるものではありません。 最新の位置を確認する際は、更新ボタンを押してください。

## 3-2 バスの運行状況を確認する(パソコン)

運行状況をパソコンから確認することができます。

※施設の設定により利用が許可されていない場合はメニュー画面に表示されません。

- ※ 画面は施設の設定や機種によって異なります。
- 1 メニュー画面から 運行状況を見るを選択します。
- 2 バスコースの一覧が表示されますので運行状況を確認したいコースを選択します。
- 3 選択したバスコースの運行状況が表示されます。 詳細地図に切替ボタンでより詳しいバスの現在地を地図上で確認できます。

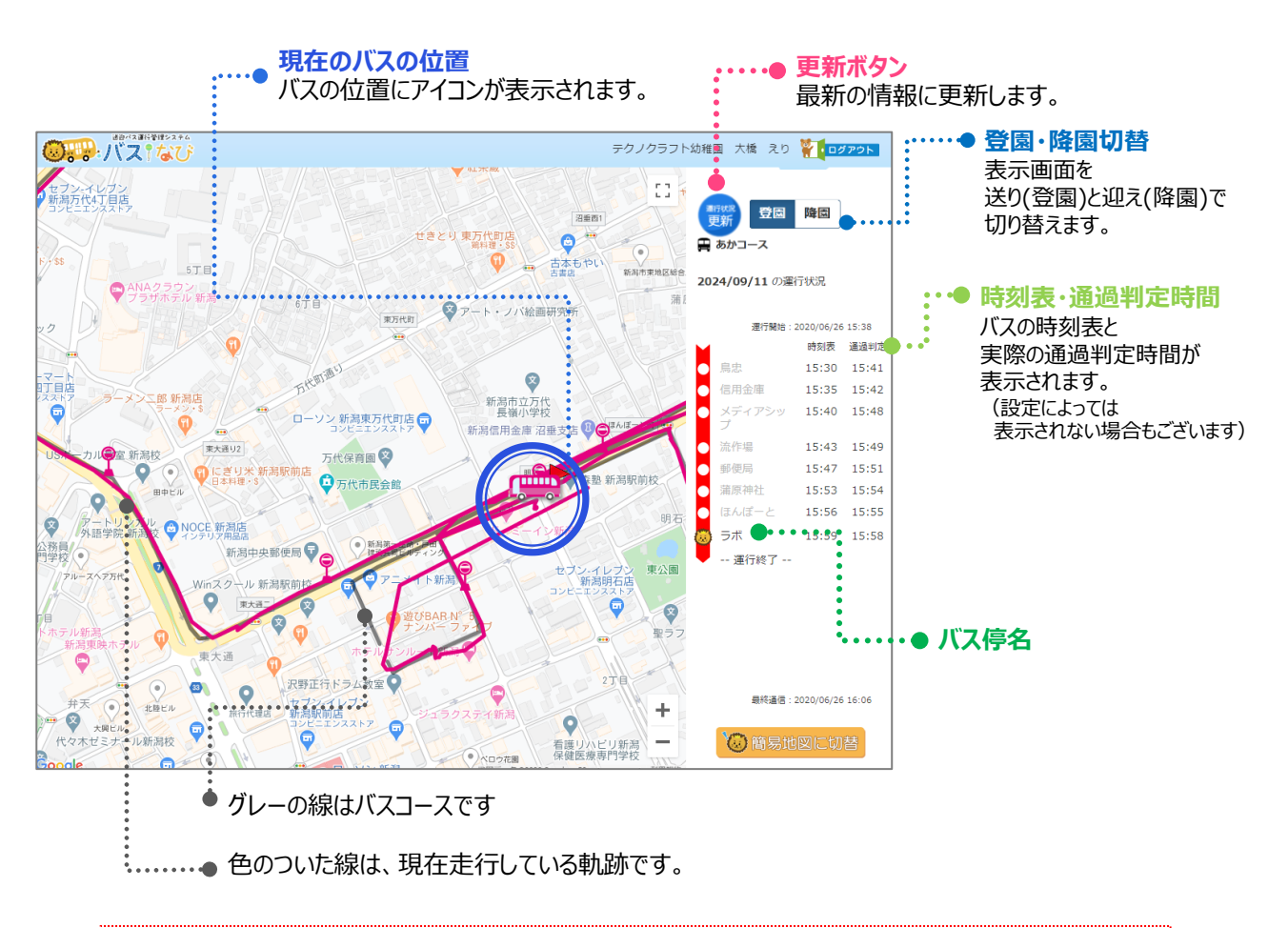

※ バスの位置は、自動で更新されるものではありません。最新の位置を確認する際は、更新ボタンを押してください。

#### 4-1 バスの乗車キャンセル・利用変更を申請する(保護者アプリ・スマートフォンブラウザ)

バスの乗車キャンセルや、普段利用しているバスコース・バス停を該当日だけ変更したい場合に、申請を行います。 ※ 施設の設定により利用設定が許可されていない場合はメニュー画面に表示されません。 ※ 画面は施設の設定や機種によって異なります。

- 1 メニュー画面から 各種申請を行うを選択し、申請をする を選択します。
- 2 登録中の園児一覧が表示されます。申請をする対象の園児にチェックを入れ、新規申請をタップします。
- 3 申請種別を選択します。
- 4 申請内容を入力する画面が表示されます。必要な項目を入力します。

| バス申請<br>終日バスを利用しない           | K) 愛史後に利用したいがくコ     K) 愛見後に利用 ス・バス停と、通知に関す     Sp(登園)に利用 ス・バス停と、通知に関す     Sp(登園)に利用 ス・ビス (Participation Content in the second second |
|------------------------------|----------------------------------------------------------------------------------------------------|
| 山田瑠々(りす組)                    | 三条 拓也 (ばんだ組)                                                                                                    |
| 受付範囲 2020/03/14 - 2022/12/08 | 二余 男也 (つささ相)                                                                                                    |
| 申請開始日:                       | きいろコース マ                                                                                                    |
| 2020/03/14                   | 省略                                                                                                    |
| 申請終了日:                       | <b>申請開始日:</b><br>2020/11/01                                                                                                    |
| 2020/03/31                   |                                                                                                    |
| 繰り返し:                        | 甲酮終了日:<br>2020/11/30 ▼                                                                                                    |
| €र                           | 繰り返し:                                                                                                    |
|                              | <u>कि</u>                                                                                                    |
|                              | 月 火 水 木 金 土                                                                                                    |
|                              |                                                                                                    |
| 2 甲調内容を確認9る                  | 2 申請内容を確認する                                                                                                    |
| 由請の開始・終了を選択します               |                                                                                                    |
| 例1:2020年10月17日にバス            | 。<br>を利用しない・もしくはコース・バス停を変更する…                                                                                                    |
| <b>問始、奴マサに 2020年</b>         | 10 17 17 5 1 1 - 7 - 7 - 7 - 7 - 7 - 7 - 7 - 7 - 7                                                                                                    |

- 😢 入力したら、申請内容を確認する をタップします。
- 5 最終確認のうえ、申請を選択すると申請が完了します。

| 申請の種類:終日パジ<br>申請日: 2020/0<br>繰り返し: 水 | スを利用しない<br>)3/14 ~ 2020/03/31 | 申請の種類:<br>申請日:<br>繰り返し: | 終日バスを利用<br>2020/03/14 ·<br>水 | 目しない<br>~ 2020/03/3 |
|--------------------------------------|-------------------------------|-------------------------|------------------------------|---------------------|
| 山田瑠々(りす組)<br>2020/03/18(水)           | 申請可能です                        | 山田瑠々(                   | りす組)                         |                     |
| 2020/03/25 (水)                       | 申請可能です                        | 2020/03/11              | 8(水)                         | 申請しました              |
| 100                                  | <b>#1</b>                     | 2020/03/2               | 5(水)                         | 申請しました              |
|                                      |                               |                         |                              |                     |

例) 「登園時バスに乗らない」が申請されており、申請期間が重複する設定で「終日バスに乗らない」を申請した場合は 「申請が重複する為申請できません」と表示されます。

.....

## 4-2 バスの乗車キャンセル・利用変更を申請する(パソコン)

バスの乗車キャンセルや、普段利用しているバスコース・バス停を該当日だけ変更したい場合に、申請を行います。 ※施設の設定により利用が許可されていない場合はメニュー画面に表示されません。

- ※ 画面は施設の設定や機種によって異なります。
- 1 メニュー画面から 各種申請 を選択し、申請をする を選択します。
- 2 登録中の園児一覧が表示されます。申請をする対象の園児にチェックを入れ、新規申請 をタップします。
- 3 申請種別を選択します。
  - 申請内容を入力する画面が表示されます。必要な項目を入力します。

| (送り・迎え・終日)バスに乗らない                                                          | (送り・迎え)利用するバスコース・バス停の変更                     |
|----------------------------------------------------------------------------|---------------------------------------------|
| 申請年間         登録時(30)/CAL 第らない           対象者         山田県々(ひ之間)<br>山田県々(ひ河相) | ************************************        |
| 日日日日日日<br>日日日日日日日日日日日日日日日日日日日日日日日日日日日日日日                                   | <b>₩₩3-ス</b><br>省 略                         |
|                                                                            | 1<br>東京<br>単日語Rしない。単日語Rを行う<br>月 父 派 兼 金 主 日 |
|                                                                            | 2                                           |

- 申請の開始・終了を選択します。
  - 例1:2020年10月17日にバスを利用しない・もしくはコース・バス停を変更する… 開始・終了共に 2020年10月17日 を入力してください。
  - 例2:2020年10月中の、毎週水曜日だけバスを利用しない・もしくはコース・バス停を変更する… 開始→2020年10月1日 終了→2020年10月31日 繰り返し:水曜日
- 🕨 入力したら、申請内容を確認する をタップします。

🗧 最終確認のうえ、申請 を選択すると申請が完了します。

|     | 申請内容                                                               | 登園(送り)に利用す                       | るコース・バス停の変更                              |        |  |
|-----|--------------------------------------------------------------------|----------------------------------|------------------------------------------|--------|--|
|     | 申請日                                                                | 2020/11/04                       |                                          |        |  |
|     |                                                                    |                                  |                                          |        |  |
|     | t,                                                                 | 注意先                              | 対象日                                      | 備考     |  |
| ШШ  | 里保(ひよこ組                                                            | D                                | 2020/11/04 (水)                           | 申請可能です |  |
| 山田  | 瑠々(りす組)                                                            |                                  | 2020/11/04 (水)                           | 申請可能です |  |
|     |                                                                    |                                  | 申請を登録する                                  | 1      |  |
|     |                                                                    |                                  | 0782840                                  | 1      |  |
|     | 中語内容                                                               | 登園(通り)に利用す                       | 中請を登録する<br>                              |        |  |
|     | <b>中語内容</b><br>中語日                                                 | 登録(通り)に利用す<br>2020/11/04         | 中請を登録する<br>                              |        |  |
|     | 中語内容<br>中語日<br>な                                                   | 登録(送り)に利用す<br>2020/11/04<br>変え   | 中瑞を登録する<br>の<br>あコース・バス界の変更<br>が奈日       |        |  |
| 100 | <ul> <li>申請内容</li> <li>申請日</li> <li>な</li> <li>型保(ひよこ組)</li> </ul> | 登編(法り)に利用す<br>2020/11/04<br>また。) | 中語を登録する<br>あコース・バス件の変更<br>2020/11/04 (水) | 戦策     |  |

「申請が重複する為申請できません」と表示された場合は、申請できておりません。同様または矛盾する申請が登録されていますので、 「申請を確認する」から申請を削除し、再申請してください。 例)「登園時バスに乗らない」が申請されており、申請期間が重複する設定で「終日バスに乗らない」を申請した場合は 「申請が重複する為申請できません」と表示されます。

## 5 申請の確認と削除

バスの利用変更申請の内容確認と、キャンセル(削除)を行うことができます。

- ※施設の設定により利用が許可されていない場合はメニュー画面に表示されません。
- ※ 画面は施設の設定や機種によって異なります。

📘 メニュー画面から 各種申請 を選択し、申請の確認をする を選択します。

2 申請の一覧が表示されます。 ※ 対象期間が過ぎた申請は確認できません。

| アプリ・スマホブラウザ版                                                            | パソコン版                                                 |        |                     |
|-------------------------------------------------------------------------|-------------------------------------------------------|--------|---------------------|
| 2<br><u>申請内容</u><br>1 <u>42023/03/20</u><br>パス学変更                       | 申請內容<br>対象日 対象者 申請內容                                  | 申請者    | 申請日時                |
| ● 佐藤 あい (くま組)<br>登園(送り) コース・バス停の変更                                      | □ 2023/03/20 佐藤 あい <u>夕園(送り) コース・パス停の変更</u> パスの合む     | 佐藤 ゆめみ | 2023/03/17<br>09:34 |
| 时象日 <u>2023/03/23</u><br>□-ス変更<br>□<br>な藤 あい (くま組)<br>登園(送り) コース・バス停の変更 | □ 2023/03/23 佐藤 あい 登園(法り) コース・バス停の変更 ユースを見            | 佐藤 ゆめみ | 2023/03/17<br>09:35 |
| 対象日 2023/03/27<br>体藤 あい(くま組)<br>終日 バンム 乗らない                             | 2023/03/27 佐藤 あい 終日 バスに乗らない     キチェックを入れた申請: ★ まとめて創始 | 佐藤 ゆめみ | 2023/03/17<br>09:34 |
| 削除                                                                      |                                                       |        |                     |

- 1
  - 送り・迎えに利用するコース・バス停の変更の申請は、変更後のバスコース・バス停等の申請内容 の確認ができます。
  - 申請を削除したい(キャンセルしたい)時は、削除したい申請にチェックを入れ、削除(もしくはまとめて削除)を押します。

## 6 バスの到着通知について

#### 🚺 メールが届かない場合

手順に従って設定を行っても、通知のメールが受信できていない場合は、メールの受信設定をご確認ください。 迷惑メール対策として、「携帯電話会社のドメイン以外からの受信は受け付けない」「指定のドメインからのメールしか受信し ない」などの設定を行っていることが原因として考えられます。

「バスなび」からのメールは tecraft.jp のドメインから配信されています。受信するドメインの指定に必ず tecraft.jp を追加指定してください。この設定方法は各通信会社やご利用のメールアドレスによって異なります。

※ ドメインとは、メールアドレスの「〇〇〇.ne.jp」などの「@」以降の部分を指しています。

#### 🚺 フッシュ通知が届かない場合

手順に従って設定を行ってもプッシュ通知が届かない場合は、端末の本体設定内にて プッシュ通知が許可されていない可能性があります。

Androidスマートフォンの場合は 設定→アプリと通知(アプリを全て表示)→コミュなびアプリ→通知→すべての通知 を有効にする(ONにする) iPhoneの場合は 設定→通知→コミュなびアプリ→通知を許可 を有効にする(ONにする) 上記の手順で本体設定での通知を許可できます。(※機種によって表示が異なる場合があります)

全てのアプリの中に「コミュなび」が無い場合は、PlayストアもしくはAppストアより、アプリのインストールをお願いいたします。